## **Removing out of stock items from search** results

Last Modified on 29/09/2023 2:13 pm IST

You can remove Out-of-Stock items from search results and create a search button on your WebStore that customers can click to view only items that are currently in stock.

## How to Enable

Perform the following steps:

1. In WebSell Sync Configuration, under Advanced, select Field Mappings.

| 😂 WebSell Sync - Retail Mana                | agement He           | ro Edition 2.1.50 Build 2003                                                                                                    | —                                   |   | $\times$ |
|---------------------------------------------|----------------------|----------------------------------------------------------------------------------------------------|-------------------------------------|---|----------|
| File View Webstore Tool                     | s Help               |                                                                                                    |                                     |   |          |
| Synchronize 🔹 💊                             | <u>Configuration</u> | Get Web Orders My WebStore 🔻                                                                                                    |                                     |   |          |
| Summary Log                                 |                      |                                                                                                    |                                     |   |          |
| Table Name                                  | Details              |                                                                                                    |                                     |   |          |
| AccountReceivable     Category              | 0 records            | synchronized.                                                                                                    |                                     |   |          |
| Currency                                    | 13 Tecord            | s synchronized.                                                                                                    | 2 24                                |   |          |
| Customer WebSell Sy                         | nc Configur          | ation                                                                                                    | ? X                                 |   |          |
| Departmen     Departmen     Setup     Other | ences                | Field Mappings                                                                                                    |                                     |   |          |
| ✓ ItemMarket ✓ ItemTax ✓ Follow             | s<br>-up Emails      | Sync can be configured to upload a wide variety of data. The foll<br>allow you to modify what Sync uploads to your webstore. This co | owing options<br>onfiguration diale | g |          |
| V ItemType                                  | ngs                  | should be used with care as it is for advanced users ONLY!                                                                           |                                     |   |          |
| ItemTypeDe     Custo                        | mers                 | > Item                                                                                                    | ^                                   |   |          |
| Productinia     Field N     ProductNa       | lappings             | > · · · · · · · · · · · · · · · · · · ·                                                                                              |                                     |   |          |
| QuantityDis Notific                         | ation                | > ItemType                                                                                                    |                                     |   |          |
| SalesTax                                    |                      | > · · · · · · · · · · · · · · · · · · ·                                                                                              |                                     |   |          |
| ShipTo                                      |                      | > III ItemTypeDetails                                                                                                    |                                     |   |          |
| ✓ Store                                     |                      | > · · · · · · · · · · · · · · · · · · ·                                                                                              |                                     |   |          |
| StoreDetail                                 |                      | > · IIII ItemTax                                                                                                    |                                     |   |          |
| Vouchers                                    |                      | > · · · · · · · · · · · · · · · · · · ·                                                                                              |                                     |   |          |
| Vouciers                                    |                      | > Time StoreDetails                                                                                                    |                                     |   |          |
|                                             |                      |                                                                                                    |                                     |   |          |
| Help                                        |                      | ОК                                                                                                    | Cancel                              |   |          |
|                                             |                      |                                                                                                    |                                     | _ |          |
|                                             |                      |                                                                                                    |                                     |   |          |
|                                             |                      |                                                                                                    |                                     |   |          |
|                                             |                      |                                                                                                    |                                     |   |          |
|                                             |                      |                                                                                                    |                                     |   |          |
|                                             |                      |                                                                                                    |                                     |   |          |
|                                             |                      |                                                                                                    |                                     |   |          |
|                                             |                      |                                                                                                    | Default                             |   |          |

2. Expand the **Item table**, then double-click **product\_keywords**.

| mmary Log                                                                                                    | <u>C</u> onfiguration                             | Get Web Orders 🛛 🚷 My WebStore 🔻                                                                                                    |                                   |   |
|----------------------------------------------------------------------------------------------------|---------------------------------------------------|----------------------------------------------------------------------------------------------------|-----------------------------------|---|
| ble Name                                                                                                    | Details                                           |                                                                                                    |                                   |   |
| AccountReceivable                                                                                                    | 0 records                                         | synchronized.                                                                                                    |                                   |   |
| Currency WebSell                                                                                                    | Sync Configura                                    | tion                                                                                                    | ? ×                               | 1 |
| Departmen<br>Item<br>ItemMarket<br>ItemTax                                                                                              | ferences<br>Iges<br>ow-up Emails<br>ettings       | Field Mappings<br>Sync can be configured to upload a wide variety of data. The follow<br>allow you to modify what Sync uploads to your webstore. This con<br>should be used with care as it is for advanced users ONLY!                                                                                                    | ving options<br>figuration dialog |   |
| ItemTypeDe<br>ProductIma<br>ProductIma<br>ProductNar<br>QuantityDis<br>SalesTax<br>Shipping<br>ShipTo<br>Store<br>StoreDetai<br>Tenders | ed<br>stomers<br>d Mappings<br>'ders<br>ification | <ul> <li>imi product_type</li> <li>imi product_departmentid</li> <li>imi product_qtydiscountid</li> <li>imi product_onorder</li> <li>imi product_orderdate</li> <li>imi product_tagalong</li> <li>imi product_weblinxcustomtext14</li> <li>imi product_weblinxcustomtext15</li> <li>imi product_weblinxcustomtext16</li> <li>imi product_weblinxcustomtext20</li> <li>imi product_weblinxcustomtext13</li> <li>imi product_weblinxcustomtext13</li> </ul> | ~                                 |   |
| Help                                                                                                    |                                                   | ОК                                                                                                    | Cancel                            |   |
|                                                                                                    |                                                   |                                                                                                    |                                   |   |

3. Click Advanced. For Field Source, enter the following:

nitroasl\_pamtable.PAM\_Keywords +CASE WHEN Quantity-QuantityCommitted > 0 THEN ' INSTOCK' ELSE ' OUTOFSTOCK' END

| File View Webstore Tools Help  Synchronize Summary Log Table Name Details AccountReceivable O records synchronized. Category U generation Secure of the synchronized or the synchronized oread or the synchronized or the synchronized or the synchron | 🕝 WebSell Sync - Retail Manag                                                                             | gement Hero       | 5 Edition 2.1.50 Build 200                                              | 03                                                        | -                                                        | _ | $\times$ |
|----------------------------------------------------------------------------------------------------|----------------------------------------------------------------------------------------------------|-------------------|-------------------------------------------------------------------------|-----------------------------------------------------------|----------------------------------------------------------|---|----------|
| Synchronize <ul> <li></li></ul>                                                                                                    | File View Webstore Tools                                                                                  | Help              |                                                                         |                                                           |                                                          |   |          |
| Table Name Details AccountReceivable 0 records synchronized. Category Category Customer Customer Setup Preferences Sync can be configured to upload a wide variety of data. The following options allow you to modify what Sync uploads to your webstore. This configuration dialog should be used with care as it is for advanced users ONLYI  Field Mappings Customers ProductIve Field Mappings Customers Shipping Shipping Shipping Vub Orders Store Store Store Store Help Help Help Customer Cance Cance Commands Cance Cance Cance Commands Cance Cance Cance Cance Cance Commands Cance Cance Can          | Summary Loo                                                                                               | onfiguration      | Get Web Orders                                                          | My WebStore                                               | •                                                        |   |          |
| Table Name       Details                                                                                                    | Summary Log                                                                                               |                   |                                                                         |                                                           |                                                          |   | _        |
| AccountReceivable        0 records synchronized.                Category        19 records synchronized.                Customer              WebSell Sync Configuration       ? ×                Pequatimer              Setup              Field Mappings               Sync can be configured to upload a wide variety of data. The following options allow you to modify what Sync uploads to your webstore. This configuration dialog should be used with care as it is for advanced users ONLY!              Sync Settings             Sync Settings             Sync Cather as all is for advanced users ONLY!               Sync Settings             Sync Cather as all is for advanced users ONLY!               Sync Settings             Sync Cather as all is for advanced users ONLY!               Sync Settings             Sync Cather as it is for advanced users ONLY!               Sync Settings             Sync Cather as it is for advanced users ONLY!               Sync Settings             Sync Cather as it is for advanced users ONLY!               Sync Settings             Sync Cather as it is for advanced users ONLY!               Sync Settings             Sync Cather as it is for advanced users ONLY!               Sync Settings             Sync Cather as it is for advanced users ONLY!             Sync advanced users ONLY!             Sync advanced users ONLY!             Sync advanced users ONLY!             Sync advanced users ONLY!             Sync advanced users ONLY!             Synconorder             Synconorder             Sync advad                                                                                                    | Table Name                                                                                                | Details           |                                                                         |                                                           |                                                          |   |          |
|                                                                                                    | AccountReceivable                                                                                         | 0 records s       | ynchronized.                                                            |                                                           |                                                          |   |          |
| ✓ Currency       ✓ WebSell Sync Configuration       ? ×         ✓ Customer       ? ×         ✓ Departmer       Setup       Fefferences         ✓ ItemTax       Images       Sync can be configured to upload a wide variety of data. The following options allow you to modify what Sync uploads to your webstore. This configuration dialog         ✓ ItemType       ✓ allow you to modify what Sync uploads to your webstore. This configuration dialog         ✓ ItemType       ✓ allow you to modify what Sync uploads to your webstore. This configuration dialog         Ø Productina       Customers         ✓ Productina       Customers         ✓ Notification       Web Orders         Ø Store       Notification         Ø Store       Store         Ø Vouchers       Help         Help       Help                                                                                                    | Category                                                                                                  | 19 records        | synchronized.                                                           |                                                           |                                                          |   |          |
| ✓ Departmer       Setup       Freferences         ✓ Item       Images         ✓ ItemTax       Follow-up Emails         ✓ ItemType       Advanced         ✓ ItemType       Advanced         ✓ ItemType       Customers         Field Mappings       Field Appings         ✓ Notification       Web Orders         ✓ Store       Sore Details         ✓ Store       StoreDetails         ✓ Vouchers       Help                                                                                                    | Currency NebSell Sync                                                                                     | c Configurat      | ion                                                                     |                                                           | ?                                                        | × |          |
| • ItemType         • ItemType         • ItemType         • Advanced         • Customers         • Field Mappings         • Web Orders         • OuantityDit         • SalesTax         • Shipping         • Shipping         • Shipping         • Shipto         • Store         • StoreDetai         • Vouchers         • Help         • Help                                                | ✓ Departmen     Getup       ✓ Item     Prefere       ✓ ItemMarket     Images       ✓ ItemTax     Follow-t | nces<br>up Emails | Field Mappings<br>Sync can be configured to<br>allow you to modify what | o upload a wide variety of d<br>Sync uploads to your webs | ata. The following option:<br>tore. This configuration o | s |          |
| Image: Notification       Image: Notification         Image: Notification       Image: Notification         Image: Notification       Image: Notification <th>🕜 ItemType 📃 Sync Setting</th> <th>gs</th> <th>should be used with care</th> <th>as it is for advanced users (</th> <th>ONLY!</th> <th></th> <th></th>                                                                                                    | 🕜 ItemType 📃 Sync Setting                                                                                 | gs                | should be used with care                                                | as it is for advanced users (                             | ONLY!                                                    |   |          |
|                                                                                                    | V ItemTypeDe                                                                                              |                   |                                                                         | e                                                         |                                                          | • |          |
|                                                                                                    | Productima Field Ma                                                                                       | ers               | product_dep                                                             | partmentid                                                |                                                          |   |          |
| ✓ QuantityDi       ✓ SalesTax         ✓ Shipping       ✓ Shipping         ✓ ShipTo       ✓ Store         ✓ StoreDetai       ✓ Tenders         ✓ Vouchers       ✓ Wouchers         ✓ Help       ✓ Properties         Cancel       Cancel                                                                                                    | ProductNat Web Orders                                                                                     | s                 | product_qty                                                             | discountid                                                |                                                          |   |          |
| ✓ SalesTax       ✓ Shipping         ✓ Shipping       ✓ ShipTo         ✓ Store       ✓ Tenders         ✓ Vouchers       ✓ Tenders         Help       ✓ Tenders         Help       ✓ Tenders         Commands       Cancel                                                                                                    | QuantityDis Notifica                                                                                      | tion              |                                                                         | order                                                     |                                                          |   |          |
|                                                                                                    | SalesTax                                                                                                  |                   | product_orderdate                                                       |                                                           |                                                          |   |          |
| ShipTo   Store   StoreDetai   Tenders   Vouchers     Help     Help     Help     Help     Properties   Commands     Commands                                                                                                    | Shipping                                                                                                  |                   |                                                                         | Add Field                                                 | N DAM Field                                              |   |          |
| Store   StoreDetai   Tenders   Vouchers     Help     Help     Help     Help     Help     Help     Commands     Standard Field     Standard Field     Standard Field     Delete Field     Delete Field     Refresh   Import   Revert Field     Cancel     Commands                                                                                                    | ShipTo                                                                                                    |                   | product_ta                                                              | Add Held                                                  | PAINTIEId                                                |   |          |
| StoreDetai   Tenders   Vouchers     Help     Delete Field     Refresh   Import   Revert Field     Cancel     Commands                                                                                                    | Store                                                                                                    |                   | product_w                                                               | Edit Field                                                | Standard Field                                           | d |          |
| ⊘ Tenders                                                                                                    | StoreDetail                                                                                               |                   | product w                                                               | Delete Field                                              |                                                          |   |          |
| Vouchers   Wouchers     Help     Help     Commands     Commands                                                                                                    | ✓ Tenders                                                                                                 |                   | magi product_w                                                          | Pofrach                                                   |                                                          |   |          |
| Help Properties<br>Commands                                                                                                    | Vouchers                                                                                                  |                   | product_w                                                               | Kerresn                                                   |                                                          |   |          |
| Help     Properties       Commands                                                                                                    |                                                                                                    |                   | : million product_w                                                     | Import                                                    |                                                          | ~ |          |
| Help Properties Cancel                                                                                                    |                                                                                                    |                   | i i 100001 and d                                                        | Revert Field                                              |                                                          |   |          |
| Commands                                                                                                    | Help                                                                                                    |                   |                                                                         | Properties                                                | Cancel                                                   |   |          |
|                                                                                                    |                                                                                                    |                   |                                                                         | Commands                                                  |                                                          |   |          |
|                                                                                                    |                                                                                                    |                   |                                                                         |                                                           |                                                          |   |          |
|                                                                                                    |                                                                                                    |                   |                                                                         |                                                           |                                                          |   |          |
|                                                                                                    |                                                                                                    |                   |                                                                         |                                                           |                                                          |   |          |
|                                                                                                    |                                                                                                    |                   |                                                                         |                                                           |                                                          |   |          |
|                                                                                                    |                                                                                                    |                   |                                                                         |                                                           |                                                          |   |          |
|                                                                                                    |                                                                                                    |                   |                                                                         |                                                           |                                                          |   |          |
|                                                                                                    |                                                                                                    |                   |                                                                         |                                                           |                                                          |   |          |
| Default                                                                                                    |                                                                                                    |                   |                                                                         |                                                           | Default                                                  |   |          |

| 👋 WebSell Sy  | nc Configuration        |                                                                                           | ? ×            |
|---------------|-------------------------|-------------------------------------------------------------------------------------------|----------------|
| Setup<br>Pref | Field<br>Add Item field | Mappings                                                                                  | g options      |
| Sync Set      | Field Properties        |                                                                                           | uration dialog |
| Advance       | Remote Field Name:      | product_keywords                                                                          | ^              |
| Field         | Field Source:           | nitroasl_pamtable.PAM_Keywords +CASE WHEN  Quantity_Quantity_Committed > 0 THEN 'INSTOCK' |                |
| Notit         | Field Description:      | No Description                                                                            |                |
|               |                         |                                                                                           |                |
|               |                         |                                                                                           |                |
|               | Advanced                | Ok Cancel                                                                                 |                |
|               |                         | ······································                                                    | ~              |
| Help          |                         | OK                                                                                        | Cancel         |

**Note:** Ensure that you include a space character before the INSTOCK and OUTOFSTOCK keywords.

## 4. Click Validate, then synchronize your WebStore.

5. You can now create a button on your WebStore to search for such items using the following target address, where www.mystore.com is your WebStore URL: <a href="http://www.mystore.com/store/search.asp?">www.mystore.com/store/search.asp?</a> keyword=INSTOCK